Ut lizing the Ask VA Tool to request your Cert f cate of Eligibility How to Request your COE via the Ask VA Tool:

1. Navigate on your browser to ht ps://ask.va.gov.

2. Click on "Create account/Sign in to start your message" tab to access your AVA Dashboard.

|                                                                                                    | Kome Sign in                                                                                                    |
|----------------------------------------------------------------------------------------------------|----------------------------------------------------------------------------------------------------|
|                                                                                                    |                                                                                                    |
|                                                                                                    |                                                                                                    |
|                                                                                                    | Welcome to Ask VA (/                                                                                             |
| (A)                                                                                                    | Get the most complete experience by sign                                                                         |
| in before starting your message!                                                                               | When you're signed in you will enge                                                                              |
|                                                                                                    |                                                                                                    |
|                                                                                                    | The second second second second second second second second second second second second second second second se  |
| the second second second second second second second second second second second second second second second s | site to reave the laster.                                                                                        |
|                                                                                                    | and the second second second second second second second second second second second second second second second |
|                                                                                                    |                                                                                                    |
|                                                                                                    | hallede have been been been and the second second by the second second by the second second second second second |
|                                                                                                    |                                                                                                    |
|                                                                                                    |                                                                                                    |

3. "Create New Inquiry" and fll out the following informat on:

| Create New Inquiry Veteran . Last J India Descaration |  |
|-------------------------------------------------------|--|
|                                                       |  |
|                                                       |  |

4. If necessary, update your personal informat on (you will be prompted to do this). When f nished, press "Update my Prof le".

5. Ensure you see this screen, then hit "Go Back".

6. Review your informat on. If correct, hit "Submit" tab.

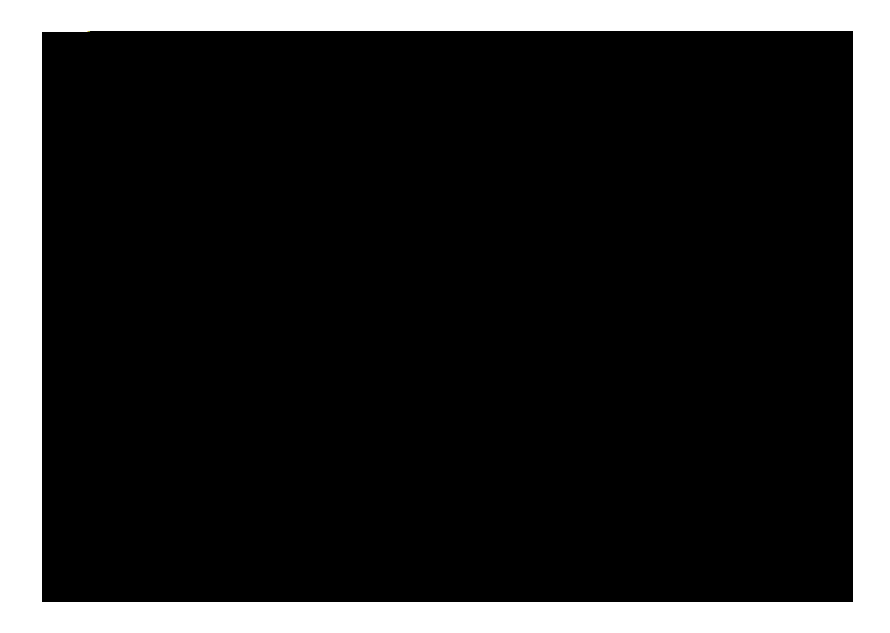

|               |                                                                                                    |            |                                                                                                    | h             |
|---------------|----------------------------------------------------------------------------------------------------|------------|----------------------------------------------------------------------------------------------------|---------------|
| State of Scho | loc                                                                                                    |            |                                                                                                    |               |
| Florida       |                                                                                                    | \$         |                                                                                                    |               |
| State of Resi | dency                                                                                                    |            |                                                                                                    |               |
| Florida       |                                                                                                    | \$         |                                                                                                    |               |
|               |                                                                                                    |            |                                                                                                    |               |
|               |                                                                                                    | Tel UsrAbo | ut Yourself                                                                                                    |               |
|               | Yèrrfheithmo<br>,                                                                                               |            |                                                                                                    | YourlossNamo  |
|               |                                                                                                    | Oayuhi     | ADEGARK.                                                                                                    | enautiAddraws |
| iomien(s*     |                                                                                                    |            | • « <del>«Ben man anga</del>                                                                                     | STREE         |
|               |                                                                                                    |            | na ana americana ana americana americana americana americana americana americana americana americana americana a |               |
|               | CARD STREET, STREET, STREET, STREET, STREET, STREET, STREET, STREET, STREET, STREET, STREET, STREET, STREET, ST |            |                                                                                                    |               |

| AND ANTAO THE | 78 |
|---------------|----|
|               |    |
| Previous      |    |

7. Once your inquiry has been submit ed, monitor your email address (the one associated with the VA) for a response.

<u>10. Navigate back to ht ps://ask.va.gov, log in, and access your request. Click on the response and, if approved, you will receive this message:</u>

| 🕒 View de 🔬 🕬                             |                           |                                 |                                           |                      |          | ×                |
|-------------------------------------------|---------------------------|---------------------------------|-------------------------------------------|----------------------|----------|------------------|
|                                           |                           |                                 |                                           |                      |          |                  |
| Mest                                      |                           |                                 |                                           |                      |          |                  |
|                                           |                           |                                 |                                           |                      |          |                  |
| macheer a copy of the least requested     |                           |                                 | also t                                    | been sent by mail.   | 17 ISO   |                  |
| address on this 1 and r a tree of a state | s know so w               | е сап                           | **If •                                    | your mailing address | does n   | ot match th      |
|                                           |                           |                                 |                                           |                      |          | 8 <sup>901</sup> |
| 1088 C                                    |                           |                                 |                                           |                      | ĝi -     |                  |
|                                           |                           |                                 |                                           | 111112               |          |                  |
|                                           | n waxaya na a<br>Tali     |                                 |                                           |                      |          |                  |
| ເຫຼົາມີເຫັນແຜ່ນເປັນ                       |                           | <mark>s p</mark> osteculuumunn  | nonnan usun na siya ana siya ana siya ana |                      |          |                  |
|                                           |                           |                                 |                                           |                      |          |                  |
| н.                                        |                           |                                 | Additional procession in the light of     |                      | н        |                  |
|                                           |                           |                                 |                                           |                      |          |                  |
| erüldillerenis<br>Milli                   | n<br>Mannassa<br>Mannassa | III.0039400178370 <sup>99</sup> | I                                         |                      |          | 11.00            |
| W W                                       |                           |                                 |                                           | ж <sup>а</sup> н     | <i>W</i> | Ű                |